## BAB III

## ANALISA DAN PERANCANGAN SISTEM

#### III.1. Analisis Masalah

Augmented Reality adalah penggabungan benda-benda nyata dan maya di lingkungan nyata, berjalan secara interaktif dalam waktu nyata, dan terdapat integrasi antar benda dalam tiga dimensi, yaitu benda maya terintegrasi dalam dunia nyata.

Analisis masalah merupakan tahapan awal dari proses analisis sistem. Langkah ini bertujuan untuk mengetahui masalah yang terjadi dalam sistem yang sedang berjalan. Analisis masalah yang ada pada penelitian meliputi hal-hal sebagai berikut:

- Rendahnya kemampuan siswa dalam mengenal serta menyelesaikan soalsoal terkait bahasa medis.
- 2. Kurangnya minat siswa dalam mempelajari buku farmasi secara manual.
- Dibutuhkan aplikasi edukasi tentang aplikasi kamus farmasi dan pengenalan alat kesehatan sebagai sarana media pembelajaran.

#### III.2. Strategi Pemecahan Masalah

Sistem yang akan dibangun adalah suatu aplikasi mobile menggunakan platform Android dengan teknologi Augmented Reality. Teknologi dengan

aplikasi mobile dengan mudah diakses dimana saja dan sangat berkembang pada masa kini sehingga memudahkan user untuk mengakses aplikasi ini.

Keunggulan dari teknologi *augmented reality* juga sangat menonjol dalam segi menampilkan suatu informasi secara *realtime* sehingga dapat diterapkan kedalam aplikasi, untuk dapat memberikan solusi dari permasalahan yang ada. Tujuan yang ingin dicapai dari perancangan aplikasi ini adalah dapat menampilkan informasi terkait dengan kamus farmasi dan alat kesehatan.

User adalah seorang pengguna yang akan menggunakan akses handphone dalam mendapatkan informasinya.

#### III.3. Analisa Kebutuhan Sistem

Analisa kebutuhan menggambarkan kebutuhan sistem yang menitikberatkan pada properti perilaku yang dimiliki oleh sistem, diantaranya kebutuhan perangkat keras, perangkat lunak, serta *user* sebagai bahan analisis kekurangan dan kebutuhan yang harus dipenuhi dalam perancangan sistem yang akan diterapkan.

#### **III.3.1. Kebutuhan Perangkat Keras**

Komputer dan *mobile* terdiri dari perangkat keras dan perangkat lunak yang saling berinteraksi. Perangkat lunak memberikan instruksi-instruksi kepada perangkat keras untuk melakukan tugas tertentu. Pada pembangunan aplikasi *Augmented Reality* pada aplikasi kamus farmasi dan alat kesehatan ini, perangkat keras yang digunakan untuk membangun aplikasi adalah sebagai berikut :

| Komputer           | Detail                     |
|--------------------|----------------------------|
| Processor          | Intel Core i3 4030u 1.9Ghz |
| RAM                | 8 GB DDR3                  |
| Harddisk           | 500 GB                     |
| Mouse Dan Keyboard | Standard                   |
| Display            | Intel HD Graphics 4400     |

| TADEL III.I. SPESIIKASI I CLAIIZKAT KELAS | TABEL | III.1. | Spes | sifikasi | Perangkat | Keras |
|-------------------------------------------|-------|--------|------|----------|-----------|-------|
|-------------------------------------------|-------|--------|------|----------|-----------|-------|

## III.3.2. Kebutuhan Perangkat Lunak

Berikut ini adalah spesifikasi minimum perangkat lunak yang digunakan dalam membangun aplikasi *Augmented Reality* pada aplikasi ini adalah sebagai berikut :

TABEL III.2. Spesifikasi Perangkat Lunak

| Software                             |
|--------------------------------------|
| Sistem Operasi Windows 10 Pro 64 bit |
| Blender 2.8                          |
| Adobe Photoshop CC 2018              |
| Unity 2019.2                         |
| Vuforia SDK                          |

## III.3.3. Storyboard Aplikasi

Membuat rangkaian *scene* yang bertujuan untuk mempermudah proses yang dilakukan untuk membuat perancangan alur aplikasi secara menyeluruh.

| Nama                     | Keterangan                                 |
|--------------------------|--------------------------------------------|
| MAIN MENU                | Pada scene ini, aplikasi akan menampilkan  |
|                          | layar menu utama kepada pengguna, dan      |
|                          | pada scene ini terdapat beberapa pilihan   |
|                          | menu yang dapat dipilih oleh pengguna      |
|                          | aplikasi.                                  |
| KAMUS FARMASI            | Pada scene ini, pengguna dapat melihat     |
|                          | daftar kosakata dalam istilah kefarmasian, |
|                          | pengguna juga dapat mencari suatu istilah  |
|                          | pada form input yang tersedia di aplikasi. |
| KAMERA AUGMENTED REALITY | Scene Kamera Augmented Reality             |
|                          | merupakan sebuah scene yang digunakan      |
|                          | untuk mendeteksi marker yang telah         |
|                          | tersedia. Selanjutnya aplikasi akan        |
|                          | menampilkan objek 3D sesuai dengan         |
|                          | marker yang telah terdeteksi               |
| CREDITS                  | Aplikasi akan menampilkan sebuah scene     |
|                          | yang berisi informasi dari pembuat         |
|                          | aplikasi.                                  |

# III.3.4. Objek 3D Augmented Reality

Berikut adalah objek 3D yang digunakan pada aplikasi *augmented reality* alat Kesehatan. Dapat dilihat pada Tabel III.2 berikut ini :

| No | Nama                                      | Gambar |
|----|-------------------------------------------|--------|
| 1  | Alat Rekam Jantung<br>(Elektrokardiogram) |        |
| 2  | Gunting Bedah                             | P      |
| 3  | Jarum Suntik                              |        |

## Tabel III.4. Objek 3D Alat Kesehatan

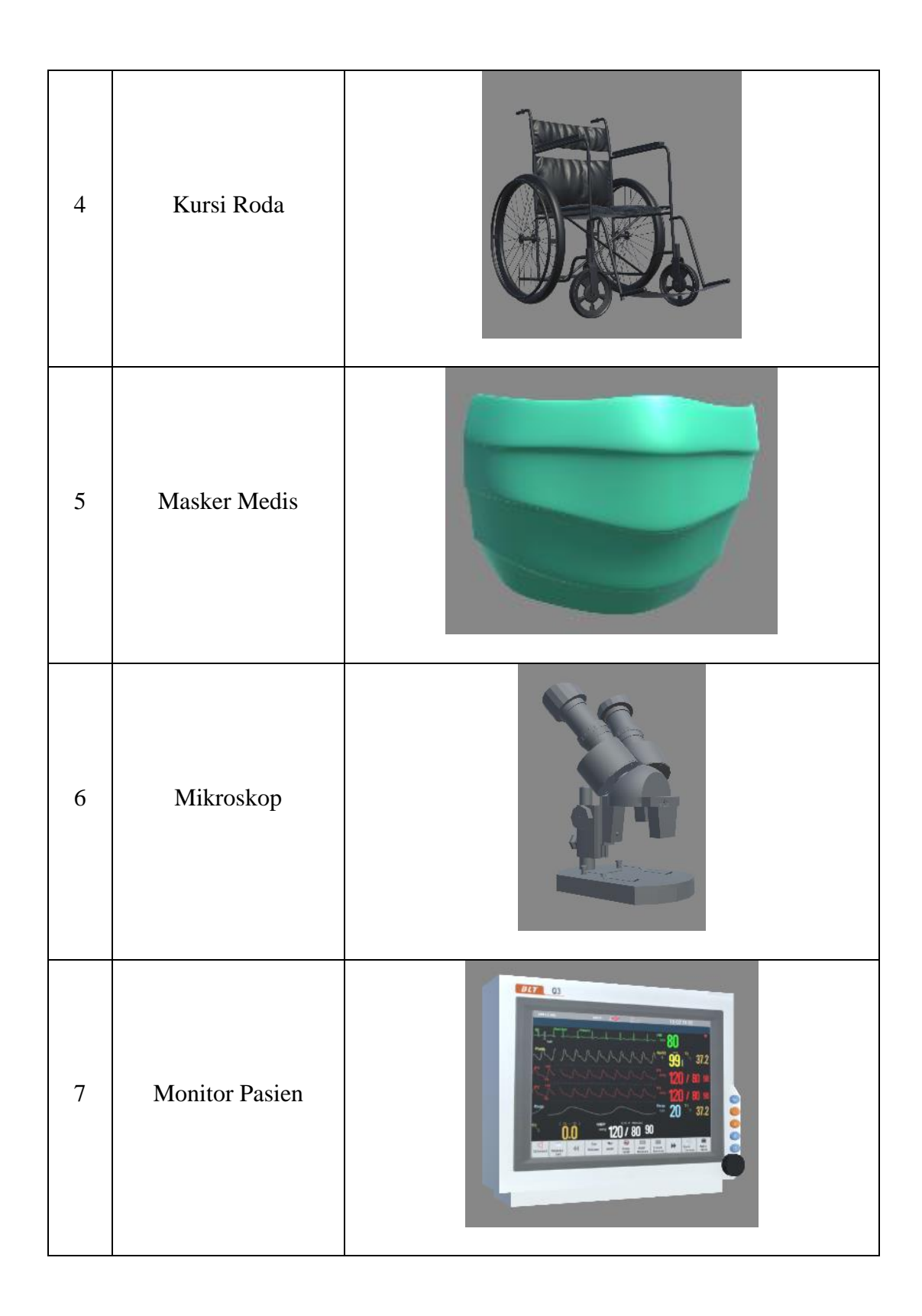

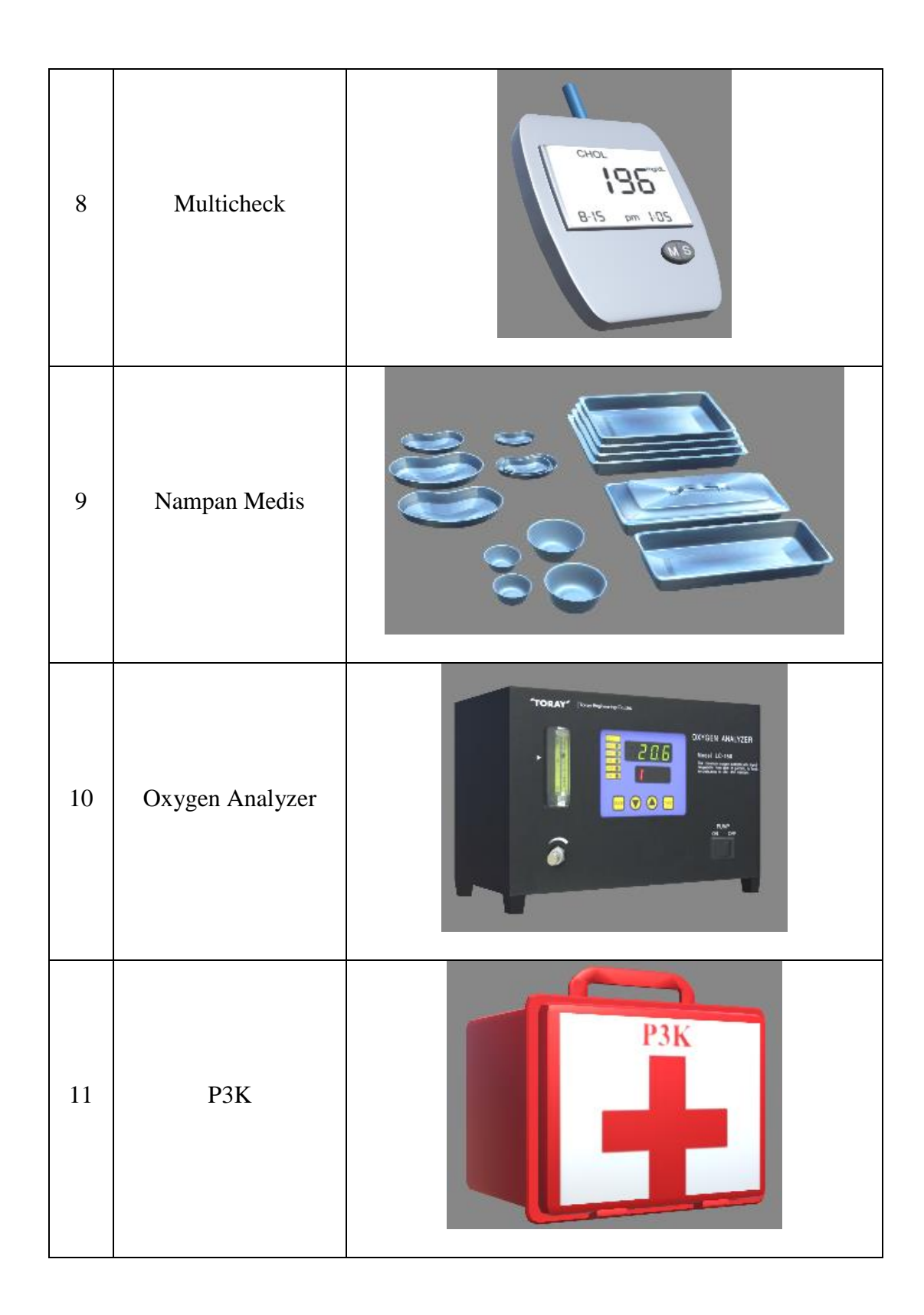

| 12 | Pisau Medis    |  |
|----|----------------|--|
| 13 | Ranjang Pasien |  |
| 14 | Stetoskop      |  |
| 15 | Tabung Oksigen |  |

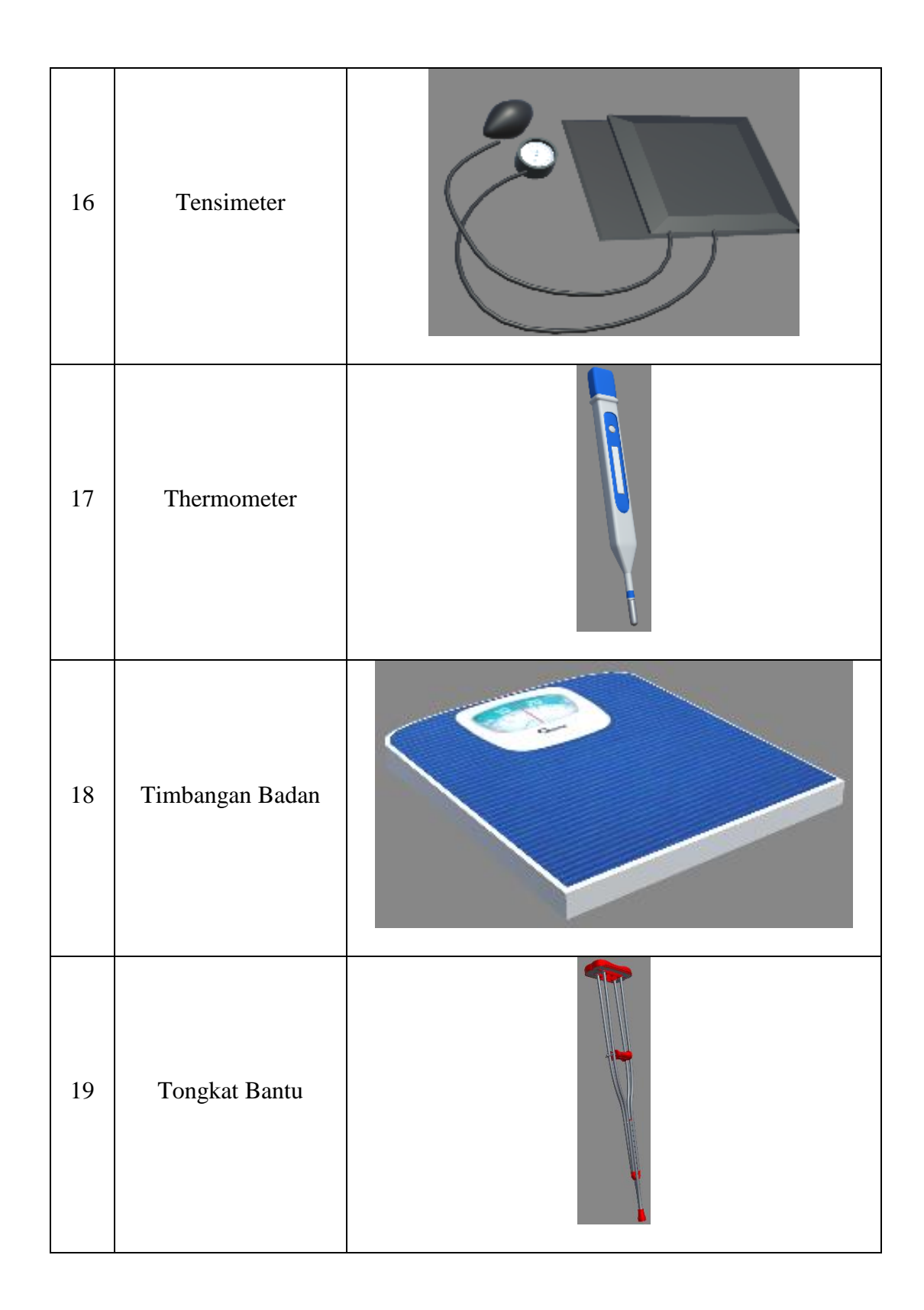

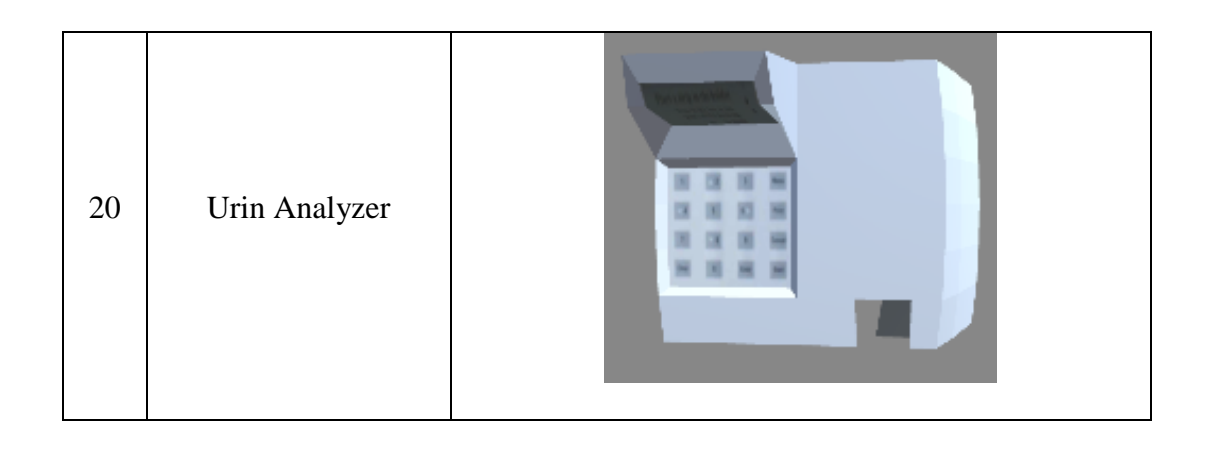

#### III.3.5. Pembuatan Marker

Pembuatan marker dilakukan dengan mendesain gambar objek alat kesehatan pada aplikasi pengolah gambar, kemudian gambar akan dijadikan sebagai *image tracking. Image* hasil editan akan di *upload* ke *website Vuforia Developer. File* yang telah di upload tersebut akan dinilai kualiatasnya oleh sistem. Semua marker yang telah di upload melalui vuforia akan menghasilkan sebuah *source code* (hasil dari gambar setelah di generate *vuforia*) berupa file *xml. File xml* ini merupakan *file* konfigurasi dari vuforia terhadap *marker-marker* yang telah di *upload*.

Dalam pembuatan marker pada markerless ini diperlukan sebuah file gambar yang berekstensi \*.JPG/JPEG yang nantinya akan di *upload* ke *Vuforia*, marker yang telah di upload akan dinilai kualitasnya oleh sistem, seperti pada Gambar III.1. berikut ini:

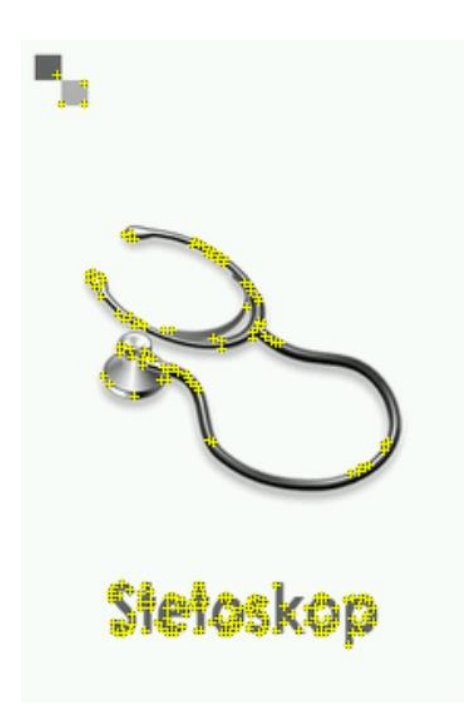

Gambar III.1. Contoh Pendektesian Marker

## III.3.6. Proses Pembuatan Database Marker Vuforia

Untuk membuat marker pada *vuforia*, kita harus mendaftarkan terlebih dahulu objek yang akan dijadikan sebagai marker ke *website vuforia*. Hal ini dilakukan karena belum tersedia tool untuk membuat *marker* sendiri pada *Unity Engine*. Adapun langkah-langkah pendaftaran marker adalah sebagai berikut :

- 1. Login ke situs vuforia developer <u>http://www.developer.vuforia.com</u>.
- 2. Klik menu target manager, seperti pada Gambar III.2 berikut

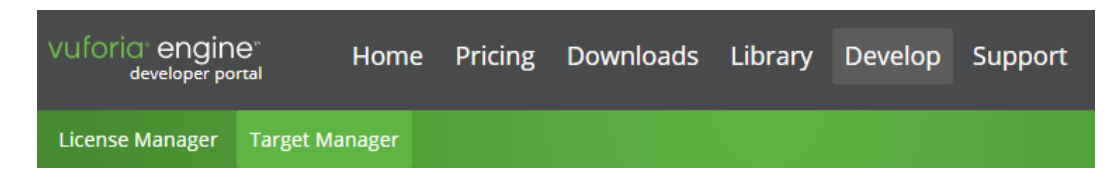

## Gambar III.2. Menu Target Manager Vuforia

 Klik pada database yang telah dibuat sebelumnya untuk menambahkan *image* target.

| Target Manager                                 |                      |         | Add Database  |
|------------------------------------------------|----------------------|---------|---------------|
| Use the Target Manager to create and manage da | tabases and targets. |         |               |
| Search                                         |                      |         |               |
| Database                                       | Туре                 | Targets | Date Modified |
| AlatKesehatan                                  | Device               | 1       | Mar 03, 2020  |

## Gambar III.3. Database Target Manager Vuforia

4. Klik tombol Add Target untuk menambahkan sebuah marker di database

vuforia

| Target Manager > AlatKe     | ehatan       |                         |
|-----------------------------|--------------|-------------------------|
| AlatKesehat<br>Type: Device | an Edit Name |                         |
| Add Target                  |              | Download Database (All) |

## Gambar III.4. Tambah Target Manager Vuforia

5. Isi setiap field pada form Add New Target sesuai dengan ketentuan yang ada.

| Add Target                                                                      |                                                                          |                                                                           |                                                                    |
|---------------------------------------------------------------------------------|--------------------------------------------------------------------------|---------------------------------------------------------------------------|--------------------------------------------------------------------|
| Туре:                                                                           |                                                                          |                                                                           |                                                                    |
|                                                                                 | $\square$                                                                | 07                                                                        |                                                                    |
| Single Image                                                                    | Cuboid                                                                   | Cylinder                                                                  | 3D Object                                                          |
| File:                                                                           |                                                                          |                                                                           |                                                                    |
| Choose File                                                                     |                                                                          |                                                                           | Browse                                                             |
| .jpg or .png (max file                                                          | 2mb)                                                                     |                                                                           |                                                                    |
| Width:                                                                          |                                                                          |                                                                           |                                                                    |
| Enter the width of yo<br>same scale as your a<br>unit scale. The targe<br>Name: | our target in scene u<br>augmented virtual co<br>t's height will be calc | nits. The size of the ta<br>ntent. Vuforia uses m<br>ulated when you uplo | arget should be on the<br>neters as the default<br>bad your image. |
| Name must be uniq<br>this will be reported                                      | ue to a database. Wh<br>in the API.                                      | en a target is detecte                                                    | ed in your application,                                            |
|                                                                                 |                                                                          | Cancel                                                                    | Add                                                                |

Gambar III.5. Field Add New Target Vuforia

6. Klik tombol *Add*.

Target Manager > AlatKesebatan

7. Pendaftaran *image target* selesai, tampilan *form* untuk objek yang telah berhasil didaftarkan adalah sesuai dengan Gambar III.6. berikut ini:

| rangee manager y staatesenataan         |              |          |          |                         |
|-----------------------------------------|--------------|----------|----------|-------------------------|
| AlatKesehatan Edit Name<br>Type: Device |              |          |          |                         |
| Targets (1)                             |              |          |          |                         |
| Add Target                              |              |          |          | Download Database (All) |
| Target Name                             | Туре         | Rating ① | Status 🗸 | Date Modified           |
| 🔲 🛬 Stetoskop                           | Single Image | ****     | Active   | Mar 03, 2020 17:51      |

#### Gambar III.6. Form Image Target Vuforia

#### III.4. Pemodelan Sistem

Pemodelan sistem yang dirancang bertujuan menggambarkan peran *user* terhadap sistem yang dibuat. Pemodelan sistem yang digunakan dalam perancangan sistem, yaitu *use-case diagram*, *activity diagram*, dan *squence diagram*.

#### III.4.1. Use-Case Diagram

Use-case Diagram merupakan model Diagram UML yang digunakan untuk menggambarkan requirement fungsional yang diharapkan dari sebuah sistem. Usecase Diagram menekankan pada "siapa" melakukan "apa" dalam lingkungan sistem perangkat lunak akan dibangun. Use-case Diagram dapat digunakan selama proses analisis untuk menangkap requirement system dan untuk memahami bagaimana sistem seharusnya bekerja. Selama tahap desain, use-case Diagram berperan untuk menetapkan perilaku (behavior) sistem saat diimplementasikan. Dalam sebuah model mungkin terdapat satu atau beberapa use-case diagram.

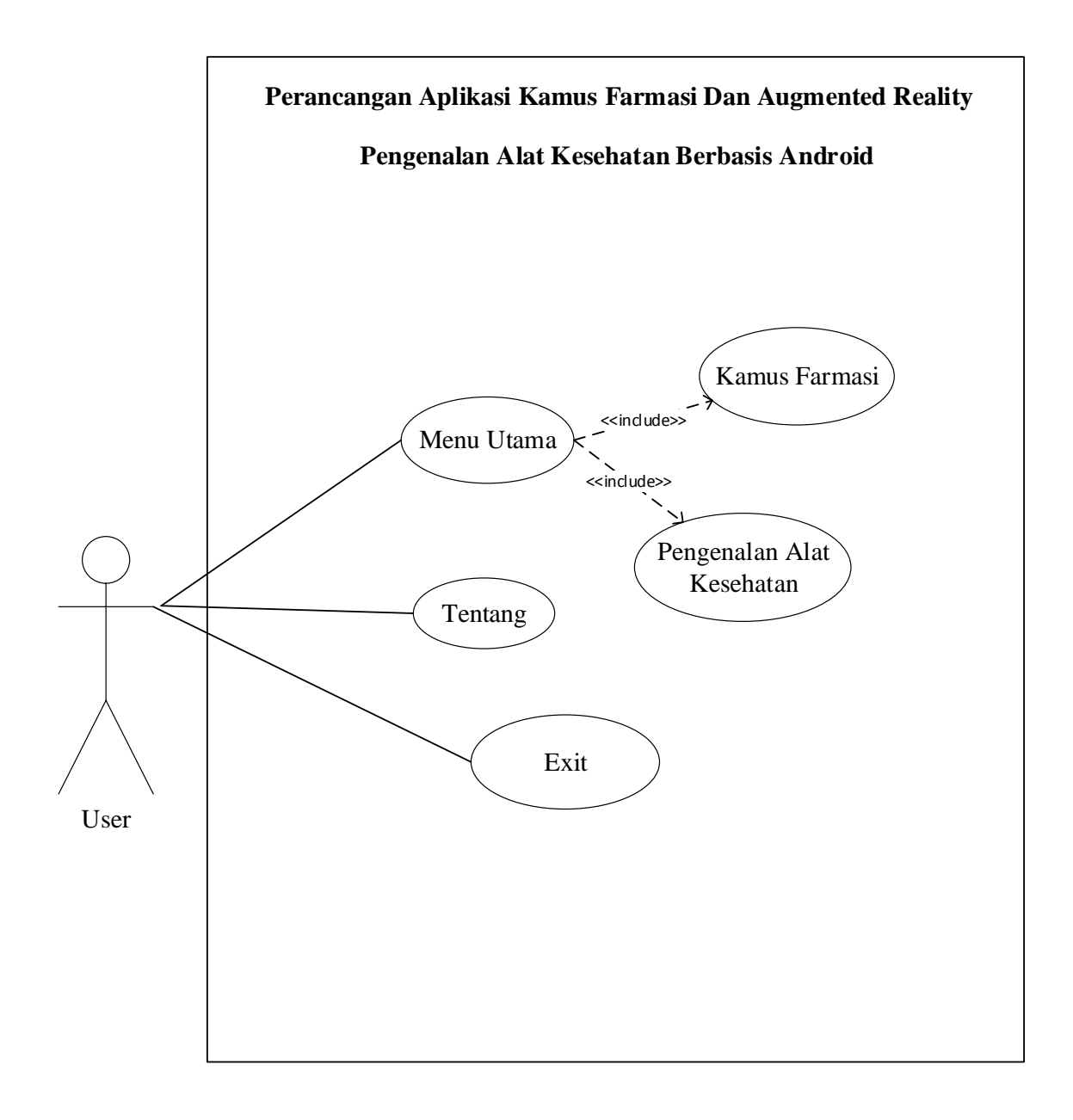

### Gambar III.7. Use Case Aplikasi Kamus Farmasi Dan Augmented Reality Pengenalan Alat Kesehatan Berbasis Android

#### III.4.2. Activity Diagram (Diagram Aktifitas)

Diagram aktivitas atau *activity diagram* menggambarkan aliran kerja atau aktivitas dari sebuah sistem atau proses bisnins atau menu yang ada pada perangkat lunak. Adapun diagram aktivitas pada aplikasi ini adalah sebagai berikut:

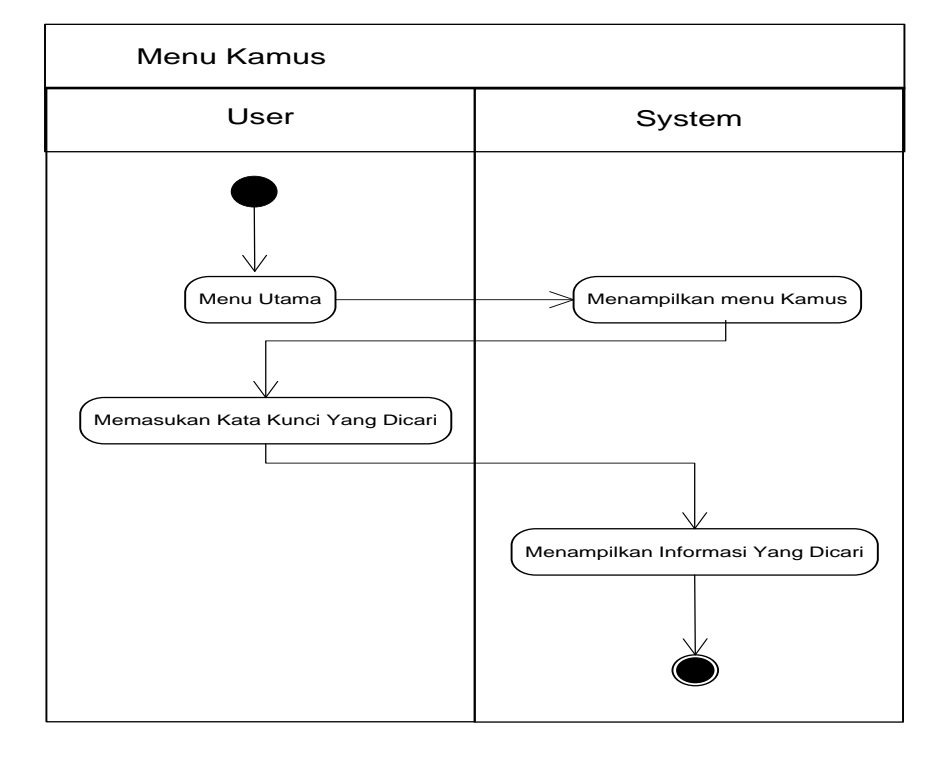

1. Activity Diagram Menu Kamus

Gambar III.8. Activity Diagram Menu Kamus

2. Activity Diagram Menu Augmented Reality

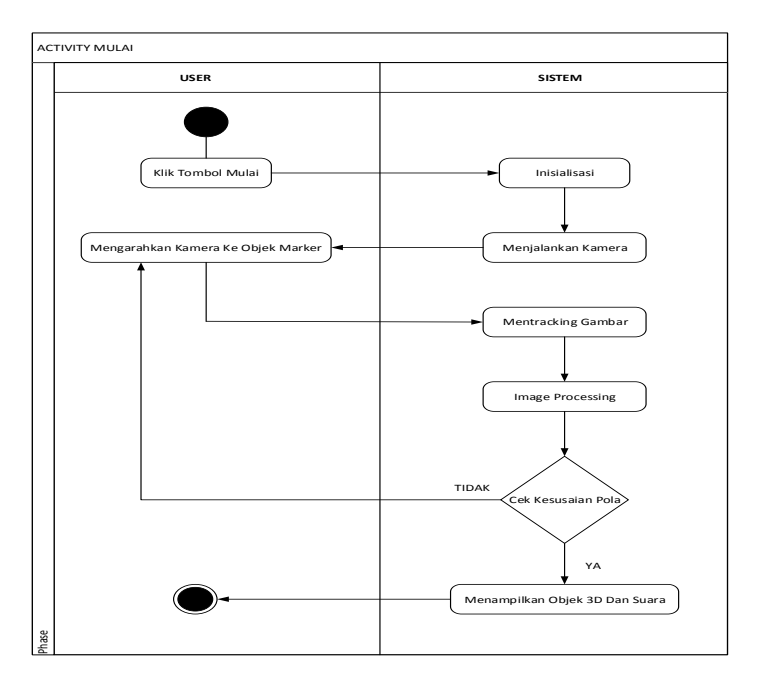

Gambar III.9. Activity Diagram Menu Augmented Reality

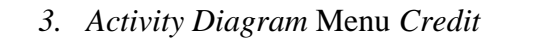

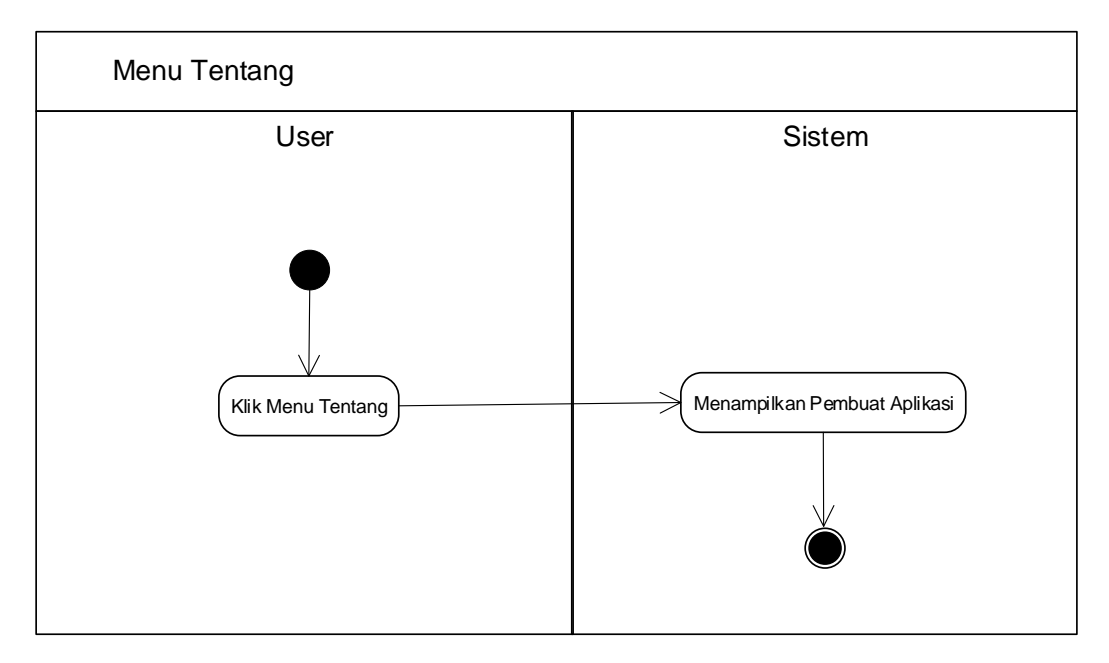

Gambar III.10. Activity Diagram Menu Tentang

4. Activity Diagram Menu Exit

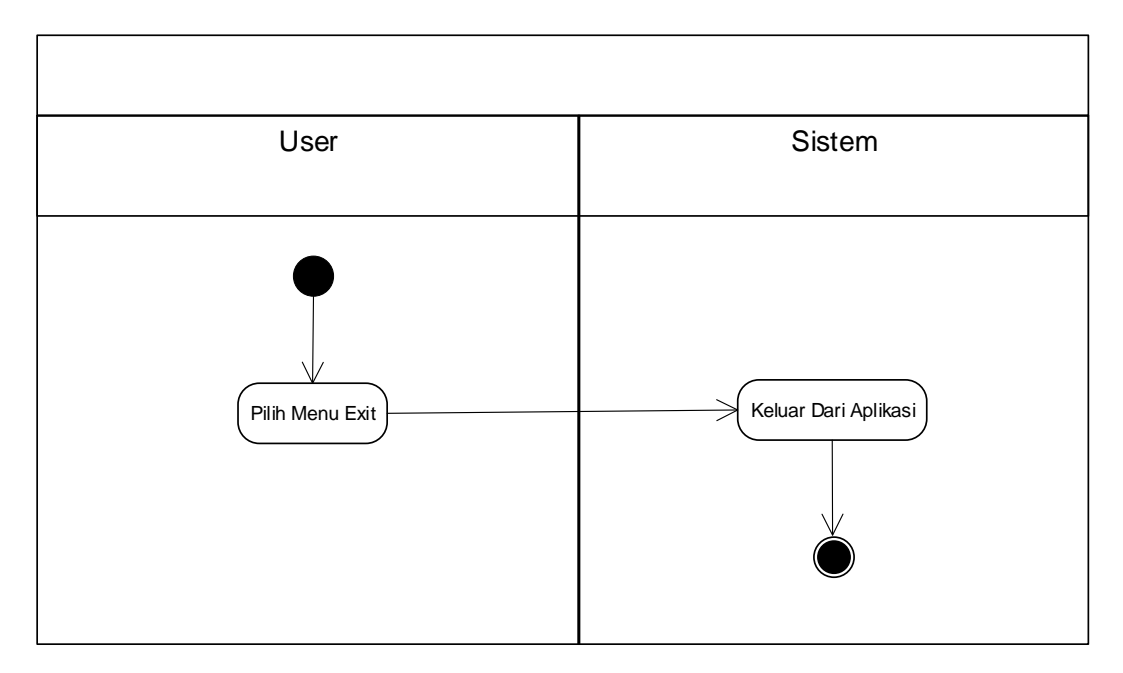

Gambar III.11. Activity Diagram Menu Exit

#### III.4.3. Class Diagram

Permodelan data menggunakan *class diagram* menggambarkan keadaan suatu sistem, hubungan antar class didalam sistem, serta struktur dan deskripsi class. Rancangan kelas-kelas yang akan digunakan pada sistem yang akan dirancang dapat dilihat pada gambar III.12:

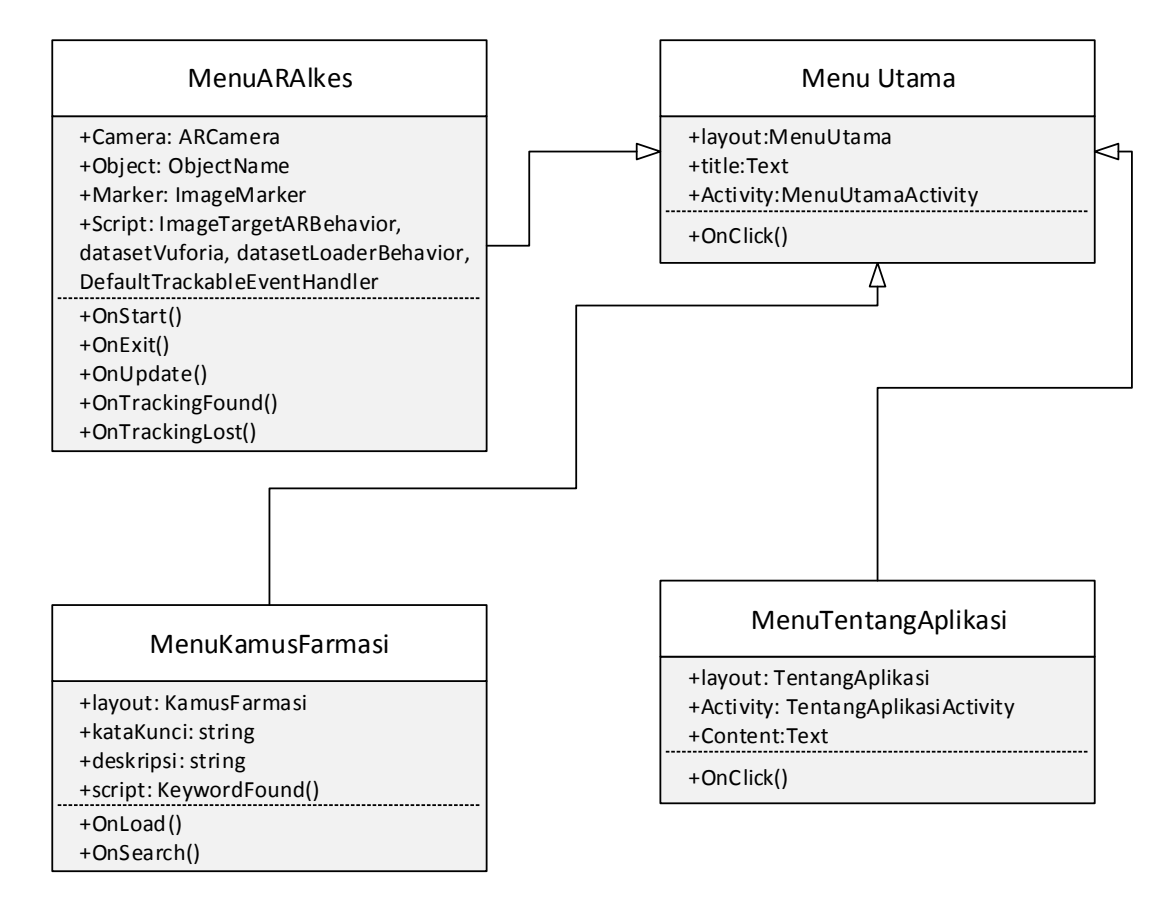

Gambar III.12. Class Diagram Sistem

### III.5. Rancangan Sistem

Desain sistem detail dari Simulasi Aplikasi Kamus Farmasi Dan Augmented Reality Pengenalan Alat Kesehatan Berbasis Android adalah sebagai berikut :

### III.5.1. Rancangan Menu Utama

Tampilan rancangan pada halaman Utama dapat dilihat pada Gambar III.13. serta keterangan komponen yang terdapat pada halaman Utama :

| Menu Utama | Tentang    | Exit |
|------------|------------|------|
|            | Background |      |

## Gambar III.13. Rancangan Menu Utama

Keterangan Gambar III.13:

1. Tombol Menu Utama

Sebuah tombol yang ketika dipilih oleh user maka akan memulai aplikasi untuk melihat Kamus dan Augmented Reality Pengenalan Alat Kesehatan.

2. Tombol Tentang.

Sebuah tombol yang ketika dipilih oleh user maka akan menampilkan informasi dari pembuat aplikasi.

3. Tombol Exit

Sebuah tombol yang ketika dipilih oleh user maka akan keluar dari aplikasi.

### III.5.2. Rancangan Menu Kamus Farmasi

Tampilan rancangan pada menu kamus farmasi dapat dilihat pada Gambar

III.14. serta keterangan komponen yang terdapat pada kamus farmasi :

| Ba | ۲                                 |  |
|----|-----------------------------------|--|
|    | Masukan Istilah yang Ingin dicari |  |
|    | Cari                              |  |

Gambar III.14. Rancangan Menu Kamus Farmasi

Keterangan Gambar III.14:

1. Tombol Mulai Back

Sebuah tombol yang ketika dipilih oleh user maka akan mengembalikan aplikasi ke menu utama.

2. Tombol Masukan.

Sebuah tombol yang ketika dipilih oleh user untuk memasukan istilah yang ingin dicari.

3. Tombol Cari.

Sebuah tombol yang ketika dipilih oleh user untuk mencari istilah yang sudah diinput.

## III.5.3. Rancangan Menu Kamera AR

Dalam Rancangan halaman Augmented Reality/ARCamera dapat dilihat pada Gambar III.15. serta keterangan komponen yang terdapat pada halaman Augmented Reality/ARCamera dapat dilihat pada gambar III.15. :

| Back 2 | 1            |
|--------|--------------|
|        | Layar Kamera |
|        |              |
|        |              |
|        |              |
|        |              |
|        |              |

## Gambar III.15. Rancangan Menu Kamera AR

Keterangan Gambar III.15:

1. Tombol Mulai Back

Sebuah tombol yang ketika dipilih oleh user maka akan mengembalikan

aplikasi ke menu utama.

2. Layar Kamera

Layar Kamera akan menampilkan halaman AR kamera dan menampilkan objek 3D.

### III.5.6. Rancangan Menu Tentang

Dalam rancangan halaman tentang dapat dilihat pada Gambar III.16. serta keterangan komponen yang terdapat pada halaman Augmented Reality/ARCamera dapat dilihat pada gambar III.16:

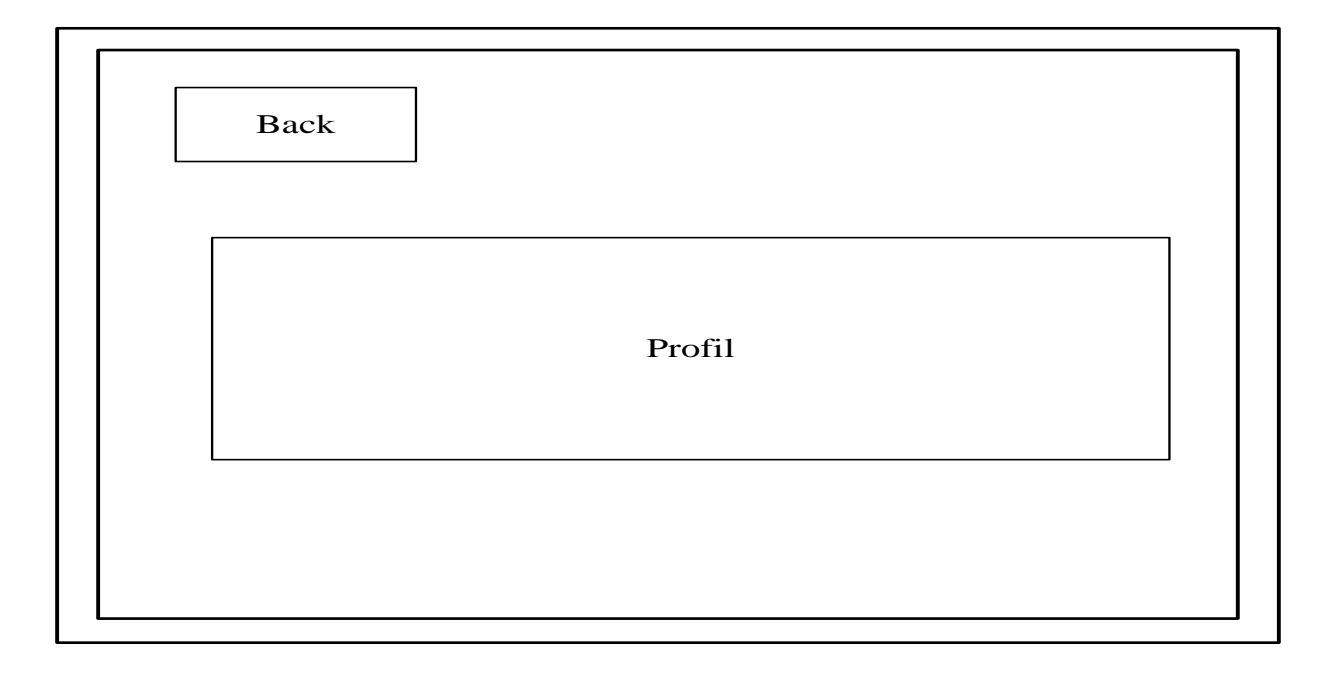

## Gambar III.16. Rancangan Tentang

Keterangan Gambar III.16:

1. Tombol Mulai Back

Sebuah tombol yang ketika dipilih oleh user maka akan mengembalikan

aplikasi ke menu utama.

2. Profil

Isi tentang profil diri pembuat aplikasi.

## III.5.7 Rancangan Halaman Exit

Dalam Rancangan halaman Exit dapat dilihat pada Gambar III.17, serta keterangankomponen yang terdapat pada halaman Exit dapat dilihat Gambar III.17.

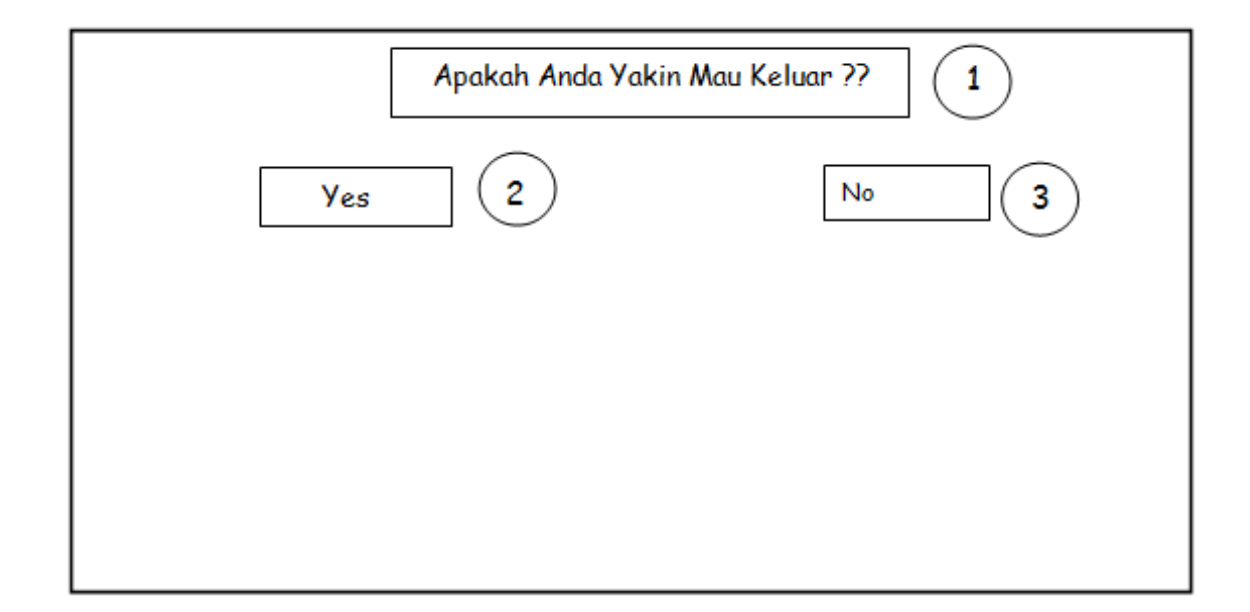

## Gambar III.17. Rancangan Exit

Keterangan Gambar III.17:

1. Tombol Apakah Anda Yakin Ingin Keluar

Untuk menampilkan tulisan ingin keluar aplikasi

2. Tombol Yes.

Tombol untuk keluar dari aplikasi

3. Tombol Cari.

Tombol ini akan kembali ke halaman utama.